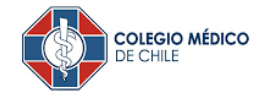

## MANUAL BANCO FALABELLA

Para activar un servicio de pago automático de Cuenta Corriente (PAC) de tu seguro contratado con nosotros, lo puedes realizar siguiendo este instructivo.

1. Ingresa WWW.FALABELLA.CL haz click en "Ingresa a tu cuenta" posteriormente ingresa tu Rut y Clave de acceso.

| Seguros Viajes Falab | vella Sodimac Tottus Homy Linio Fpay Fazil                                                                                                    | Ayuda y Contacto          | Oficina 🎯 |  |  |  |  |  |  |
|----------------------|----------------------------------------------------------------------------------------------------|---------------------------|-----------|--|--|--|--|--|--|
|                      | Banco CMR Falabella Rut                                                                                                    | Clave Internet            |           |  |  |  |  |  |  |
|                      | CUENTAS   TARJETAS CMR   AVANCE Y SÚPER AVANCE   CRÉDITOS   INVERSIONES   SEGUROS   DESCUENTOS                                                                                                    | CMR PUNTOS   PORTABILIDAD |           |  |  |  |  |  |  |
|                      | Dada la reciente Resolución del Ministerio de Salud, hemos reducido los aforos en nuestras sucursales. ¡Prefiere nuestra           App y Web o contáctanos mediante Whatsapp haciendo click aquí! |                           |           |  |  |  |  |  |  |
| C                    | Únete al Banco de los<br>Gennials<br>Pide tu CMR 100% Digital y en menos de 5 minutos!                                                                                                    | 2<br>2<br>2<br>2          | Sh        |  |  |  |  |  |  |

2. Debes seleccionar Opción "PAGAR O RECARGAR"

| Falabella                           | Hola Ana                                                                                                    | Tier       | nes 7,48                                                                                                    | 7 puntos                   | 铰 ~                          | 6 Ayuda y contacto    |
|-------------------------------------|----------------------------------------------------------------------------------------------------|------------|----------------------------------------------------------------------------------------------------|----------------------------|------------------------------|-----------------------|
| }I <u>=(</u> s) Transfert (         | Pagar o recargar 🗿 Avances y                                                                                                    | Créditos   | Inversiones                                                                                                    | P Seguros                  | Solicitar o portar productos | CMR Puntos 🖶 Descuent |
| Suscribir Pag<br>1 Ingreso de datos | PAGAR MIS PRODUCTOS<br>Pagos en línea 🧹<br>Pagos automáticos 🥎<br>Créditos 🔿                                                                                                    | Confirmaci | nación 3 Comprobante                                                                                                    |                            |                              | te                    |
| Elige la cuenta                     | Créditos suscritos > Suscribir créditos > Historial de pagos > REORDENAR DEUDAS Reordenar tus productos al día 、 PAGAR SERVICIOS Pagos en línea 、 Pagos suscritos > Suscribir pagos > |            | Dato                                                                                                    | s de pago                  |                              |                       |
| Medio de pago                       |                                                                                                    | ~          | Rubro/Tipo de servicio<br>Empresa<br>Identificador de servicio<br>Nombre de la cuenta (Alias)<br>Monto límite de pago<br>Enviar E-mail | Selecciona     Selecciona  | *                            |                       |
|                                     |                                                                                                    |            |                                                                                                    |                            | *                            |                       |
|                                     |                                                                                                    | -          |                                                                                                    | ANbooococococo@HOTMAIL_COM |                              |                       |
|                                     | Suscribir Mi Tarjeta (Suscribir par<br>Historial de pagos                                                                                                    | gos        |                                                                                                    |                            |                              |                       |

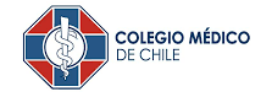

3. En opción "SUSCRIBIR PAGOS", elegir cuenta corriente, en tipo de servicio buscar Cuotas Sociales, en empresa "Colegio Medico de Chile Consejo Reg"

| Banco<br>Falabella Falabetta             | Hola Ana                            | Tienes 7.487 CHP puntos                                                         | හි > රො Ayuda y co                        | intacto                                                                                                    |
|------------------------------------------|-------------------------------------|---------------------------------------------------------------------------------|-------------------------------------------|----------------------------------------------------------------------------------------------------|
| û   =③ Transferir ⊙ Pa                   | jar o recargar 🚡 Avances y Créditos | ප Inversiones 군 Seguros 🗗                                                       | Solicitar o portar productos 💮 CMR Puntos | Descuentos                                                                                                    |
| Suscribir Pagos Au<br>1 Ingreso de datos | tomáticos<br>2 Confir               | mación                                                                          | 3 Comprobante                             | Ingrese a Cuotas<br>Sociales                                                                                              |
| Elige la cuenta de ori                   | Cuenta Corriente 1 044 004357 7 🗸   | Datos de pago<br>Rubro/Tipo de servicio<br>Empresa<br>Identificador de servicio | Cuotas Sociales                           | Ingrese indicador<br>RCM (registro colegio<br>médico)<br>Completo con digito<br>verificador pero sin<br>considerar guion. |
|                                          |                                     | Nombre de la cuenta (Alias)<br>Monto límite de pago<br>Enviar E-mail            | Sin limite                                | Colocar monto<br>equivalente a dos<br>primas mensuales<br>(*)                                                             |

(\*) Ejemplo: Si la prima mes indicada y registrada en tu póliza es de \$50.000 deberás colocar en el monto límite de pago el valor de \$100.000 (2 primas).

## **IMPORTANTE:**

- (1) Para evitar perdida de cobertura se recomienda ingresar En "Monto Limite de Pago" ingresar 2 primas.
- (2) Recuerda tener el monto disponible en el día de vencimiento de tu cuota.

## **IMPORTANTE**

Enviar correo a recibido del banco a soporte@seguroscolmed.cl para informar activación de PAC.

- Encabezado de correo: PAC
- Indicando RUT y Banco donde lo inscribió